# Zoom の登録方法(iOS 版)

**目次** 1.Zoom アプリダウンロード方法 2.Zoom サインアップ(アカウント登録)方法

## 1. Zoom アプリダウンロード方法

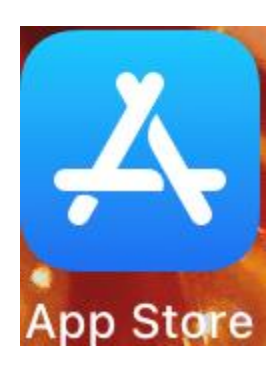

iPhone または iPad のトップ画面の 「AppStore」をタップ。

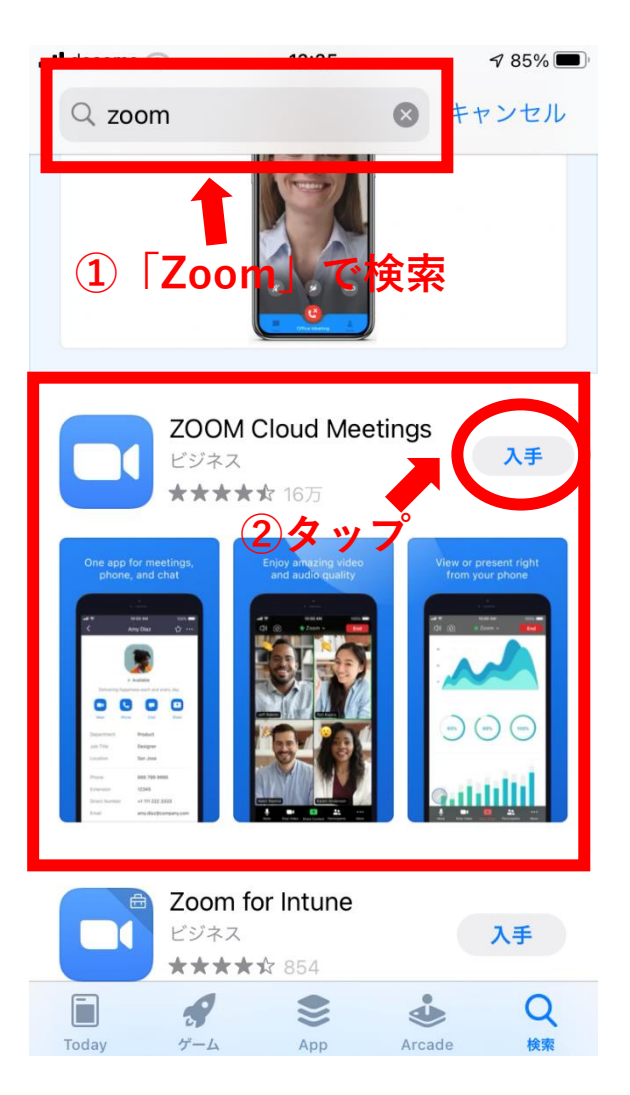

zoom で検索し「ZOOM Cloud Meetings」 というアプリで「入手」をタップします。 すると Zoom アプリのダウンロードが開始 されます。

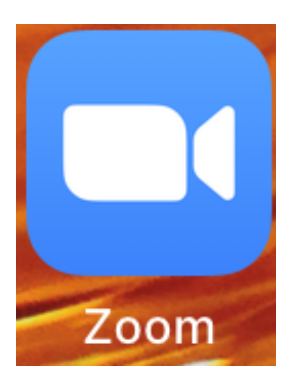

トップ画面に Zoom のアイコンが追加され

ればダウンロード完了です。

# 2. Zoom サインアップ(アカウント登録)方法

7 84%

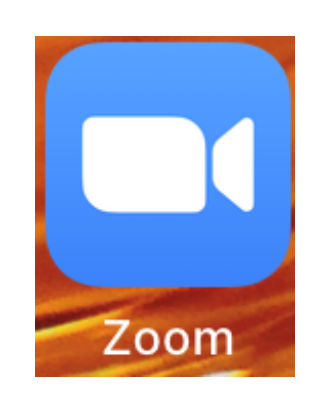

トップ画面の Zoom アプリをタップ。

තු

📲 docomo 🗢

ミーティングを開始

12:27

外出時にビデオ会議を開始またはビデオ会議に参加

「サインアップ」をタップ。

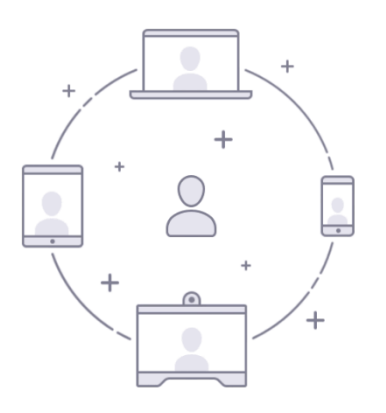

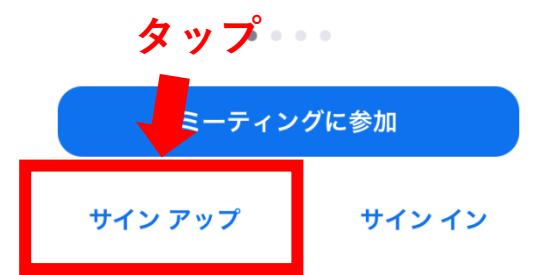

7 84%

検証のために、誕生日を確認して ください

#### 2021/02/11

このデータは保存されません

|                |            |          | 確認 |
|----------------|------------|----------|----|
|                |            |          |    |
| 2018年<br>2019年 | 11月<br>12月 | 8日<br>9日 |    |
| 2020年          | 1月         | 10日      |    |
| 2021年          | 2月         | 11日      |    |
| 2022年          | 3月         | 12日      |    |
| 2023年          | 4月         | 13日      |    |
|                |            |          |    |

### 

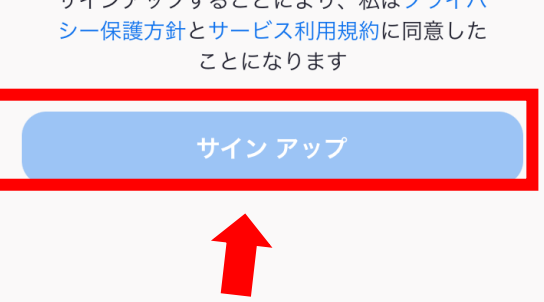

2タップ

生年月日を入力。

## メールアドレス、名、姓を入力して

### サインアップをタップ。

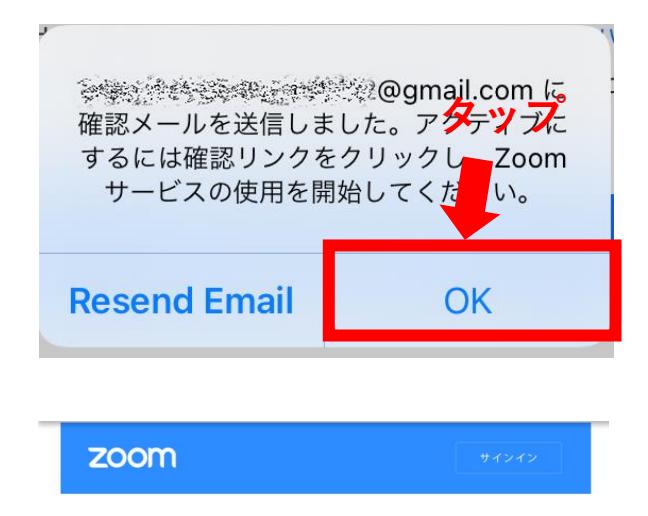

このようなメッセージが出てくるので

「OK」をタップ。

<u>@gmail.</u> comのお客様、Zoomへようこ そ! どちらかをタメンレプトのボタンをクリック い。一度アクティベート -ティングとチャットへのフルアクセスがで きるようになります。 eb.zoom.us/activate?code=3lcLj17eMdVu8nk8t13lF\_lzg5Tx4U7 zoom 参加する 開催する 1 アカウント情報 2 仲間を招待 同じパズワニドを2つ入力 名 姓 パスワード パスワードを確認する

初等または中等(幼稚園から高校)教育機関の代理 としてサインインなさっていますか? しない
いいえ *サインアップすることで、プライバシ<mark>に万千おま</mark>の*ソク

続ける

サービス規約にに同意したことになります。

登録したメールアドレス宛に Zoom から確 認のメールが届くので、メール本文にある 「アカウントをアクティベート」のボタン またはその下の長い URL をタップしてア カウント登録を続行。

左のようなページに移動するので 名、姓、パスワードを入力して「続ける」 をタップ。

| zoom                                                                 | 参加する                | 開催する                 | ≡ |
|----------------------------------------------------------------------|---------------------|----------------------|---|
| <ol> <li>1 アカウント情報</li> <li>2 仲間を招待</li> <li>3 ミーティングのテスト</li> </ol> |                     |                      |   |
| name@domain.com                                                      |                     |                      |   |
| name@domain.com                                                      |                     |                      |   |
| name@domain.com                                                      |                     |                      |   |
| 別のメールを追加                                                             |                     |                      |   |
| □ 私はロボットではあ<br><sup>ませ</sup> タップ                                     | 5 <b>り</b><br>プライバシ | eCAPTCHA<br>— - 利用規約 |   |
| 招待                                                                   | ŧ                   |                      |   |
| 手順をスキ                                                                | ップする                |                      |   |

次の画面は何も入力せず「手順をスキップ する」をタップ。

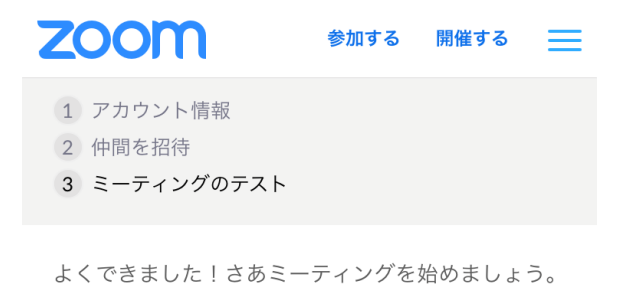

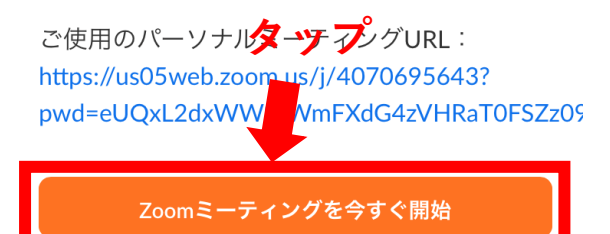

マイアカウントへ

ここまで来たらサインアップ(アカウント 登録)は完了です。 このままアプリへのサインインを行います。 「Zoom ミーティングを今すぐ開始」をタ ップ。

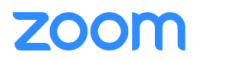

サポート 日本語 ▼

### このデバイスでZoomを使用す るのが初めてですか

App Store ショグ ラシロード Zoomを既にイントールしていますか? ミーティングを起動 「ミーティングを起動」をタップ。

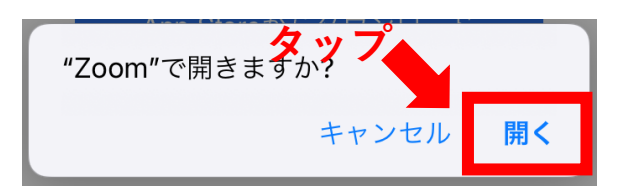

左のようなメッセージが出るので「開く」

### をタップ。

**ふうのパーソナルミーティングルーム** 退出

☆ このミーティングをホストが開始するまで待 機しています

左の画面で「サインイン」をタップ。

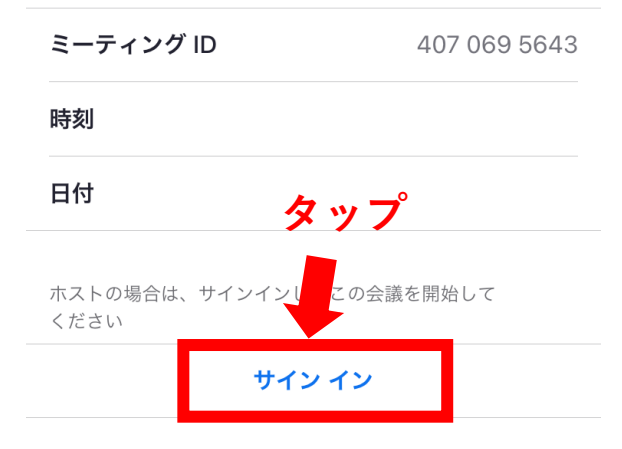

| <sup>キャンセル</sup><br>1入力      | サイン イン   |  |
|------------------------------|----------|--|
|                              | メール アドレス |  |
|                              | パスワード    |  |
|                              | サインイン    |  |
| ②タップ <sup>スワードをお忘れですか?</sup> |          |  |

5:17 🥏 Zoom 🗸

"Zoom"は通知を送信します。よ

通知方法は、テキスト、サウンド、アイコ ンバッジが利用できる可能性があ

通知方法は"設定"で設定でき

許可しない

ビデオの開始

ディオに接続

ろしいですか?タッフ

ます。

許可

参加者

...

詳細

終了

アカウント登録した時のメールアドレスと パスワードを入力して「サインイン」をタ ップ。

これでアプリへのサインインが完了します。 左図のようにアプリが起動します。 アプリを初回で開くと左画像のようなメッ セージが出るので「許可」をタップ。

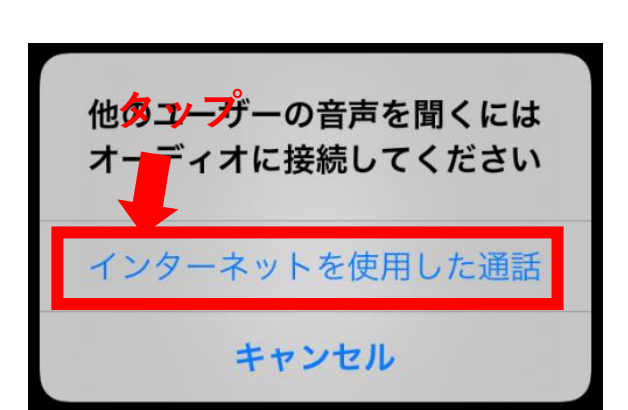

1

アプリでミーティングを開くときは毎回こ のようなメッセージが出ますのでスピーカ ーをオンラインにするために「インターネ ットを使用した通話」をタップ。

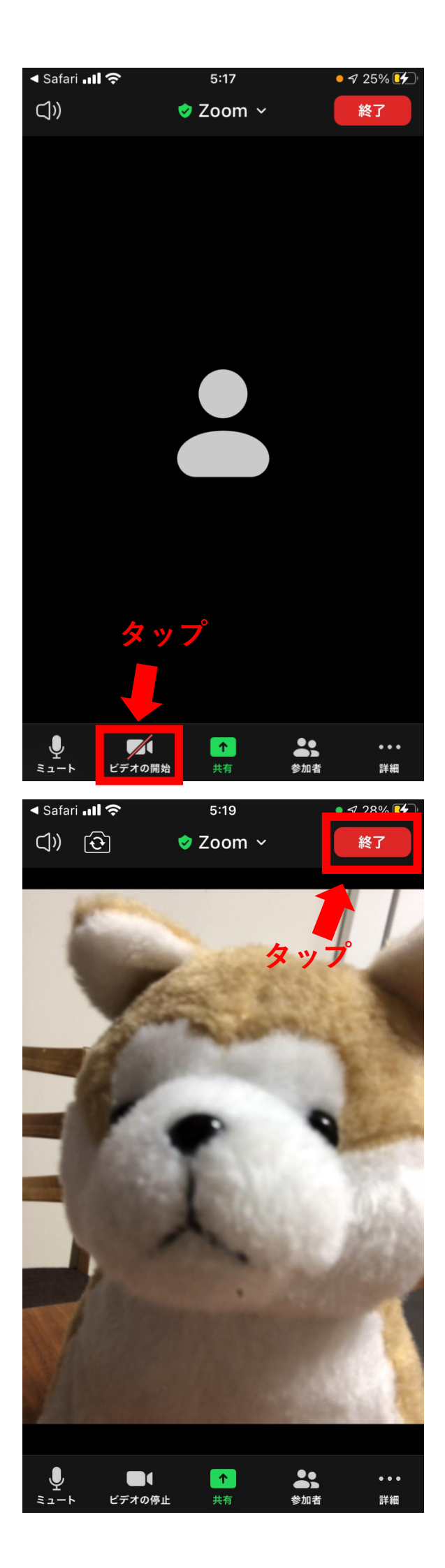

無事にアプリが起動しました。 今は一人でミーティングルームを開いてい る状態なので誰ともつながっていません。 この状態でカメラを ON にする操作を試し てみます。

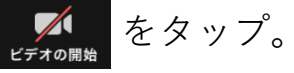

カメラが ON になって画面に表示されます。 初回はスマホの内側のカメラが ON になっ ています。もし外側のカメラに切り替える 場合は ご をタップします。 最後にミーティングルームを退出する方法 を説明します。 左画像の「終了」をタップ。

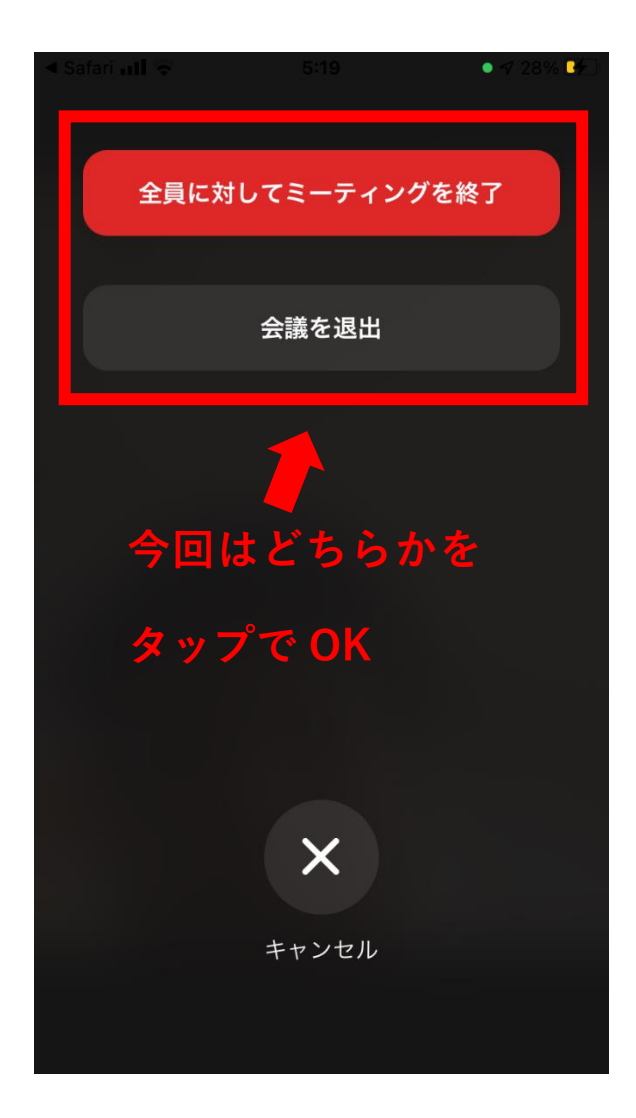

今回は一人でミーティングルームを開いて いるのでどちらをタップしても同じですが、 他に参加者がいる場合は「全員に対してミ ーティングを終了」をタップするとミーテ ィングルーム自体を終了します。 他方の「会議を退出」をタップするとミー ティングルームは終了せずに自分のみが会 議を退出できます。

以上で iOS での Zoom アプリのダウンロー ド~アプリへのサインインは完了です。 お疲れさまでした。